# Setting up Tactical Arbitrage!

For USA/CA use Steps 1-5; For UK use Step 6 (using Steps 1-5 as reference)

1. First, go to this link:-

https://developer.amazonservices.com/

Then click 'Sign up for MWS'.

## amazonservices

#### Amazon Marketplace Web Service (Amazon MWS) Navigation Amazon Marketplace Web Service (Amazon MWS) is an integrated Web service API that helps Amazon sellers to About Amazon MWS programmatically exchange data on listings, orders, payments, reports, and more. XML data integration with Frequently Asked Questions Amazon enables higher levels of selling automation, which helps sellers grow their business. By using Amazon MWS, Documentation sellers can increase selling efficiency, reduce labor requirements, and improve response time to customers. Community Focum Sign up for MWS Amazon MWS supports seller API functions that are broader Amazon MWS Scratchpad in scope and functionality than any API functionality previously offered to sellers by Amazon. With Amazon Amazon MWS API Health Dashboard MWS, Amazon listing, order, and payment data can be integrated into existing workflows so that selling on Amazon MWS License Agreement Amazon fits seamlessly with sellers' current business practices. ontact Amazon MWS eller Login Required) Click Here! The Amazon Marketplace Web Service (Amazon MWS) Fulfillment API sections include operations that allow sellers Subscribe to MWS Notifications (Seller Login Required) to access Amazon's world-class Fulfillment capabilities through a simple Web services interface. Among other features, a seller can programmatically send order **APIs & Documentation** information to Amazon with instructions to fulfill customer orders on the seller's behalf. Feeds Sellers registered for Fulfillment by Amazon (FBA) send Reports inventory to Amazon's fulfillment centers. When orders are placed on the Amazon site, or when a seller sends order Cart Information information for orders placed through another sales channel, Amazon will pick, pack, and ship the products to Customer Information the seller's customers. FBA frees sellers from having to manage the order fulfillment process, while still allowing Finances

- 2. If you are not already, you will be asked to login to Seller Central at this time
- 3. Once you are logged in you will see the below screen.
  - Select the 2<sup>nd</sup> box.
  - In the first field, write 'Tactical Arbitrage' (no quotes).
  - In the second field, write '9127-9646-7393' (no quotes).
  - Click Next.

Amazon Marketplace Web Service (Amazon MWS)

| O I want to access my own Amazon s    | eller account with MWS.                                           |
|---------------------------------------|-------------------------------------------------------------------|
| I want to use an application to acce  | ess my Amazon seller account with MWS.                            |
| Application Name: Tactical Arbitra    | 🕫 🗲 🚽 Enter This Data                                             |
| Application's Developer Account N     | umber: 9127-9646-7393 For example: 1234-1234-1234 or 123412341234 |
| O I want to give a developer access t | o my Amazon seller account with MWS.                              |
| Developer's Name:                     |                                                                   |
| Developer Account Number:             | For example: 1234-1234 or 123412341234                            |
|                                       | Then Click Here                                                   |
|                                       |                                                                   |

4. On the next page you'll see a MWS License Agreement. You'll need to tick these boxes, and select Next to proceed. Almost there!

| Ar                                                                          | mazon Marketplace Web Service (Amazon MWS)                                                                                                    |  |
|-----------------------------------------------------------------------------|----------------------------------------------------------------------------------------------------|--|
| Accept the Amazon MWS License Agreement to use Tactical Arbitrage to access |                                                                                                    |  |
|                                                                             | Read this, and when happy to proceed, tick these boxes.                                                                                                    |  |
|                                                                             | I have read and accepted the Amazon MWS License Agreement.                                                                                                    |  |
|                                                                             | Amazon MWS allows you, in your sole discretion, to permit third-party solution providers to access your Amazon selling account. By allowing a third party to access your Amazon selling account, you put yourself at risk for the acts and omissions of those third parties. For example, you will be responsible for the actions taken by those third parties, including changes the third party makes to your offers (including price and availability) on Amazon.com. You should not allow a third party access to your Amazon selling account unless you have an appropriate agreement in place between you and the third party and you are willing to accept complete responsibility for the acts and omissions of that third party. You should closely monitor the performance of any third party you authorize to access your Amazon selling account and take immediate action if you have any concerns with the performance of that third party. This action can include suspension of access to your Amazon selling account. |  |
|                                                                             | Also, do not provide your Amazon user name and password information to anyone who contacts you by email or phone and asks for this information even if they claim to be from Amazon. No one from Amazon will ever ask you to verify your user name and password outside of your own logging into your Amazon selling account.                                                                                                    |  |
|                                                                             | I understand that I take complete responsibility for the acts and omissions of <b>Tactical Arbitrage</b> regarding my Amazon selling account and hereby direct Amazon to allow <b>Tactical Arbitrage</b> to access my Amazon selling account.                                                                                                    |  |
|                                                                             | Then Click Here                                                                                                    |  |

5. On the next screen copy the Seller ID Identifier (hidden by the Text starting with 1. in the image below), and paste it into the US/CA MWS Seller ID field in Settings.

At the time of writing this, on the settings page you will see a drop down menu to select whether to use the MWS or AWS API. Make sure you have selected MWS.

Then copy the MWS Auth Token (hidden by the Text starting with 2. in the image below), and paste it into the US/CA MWS Auth Token field in Settings.

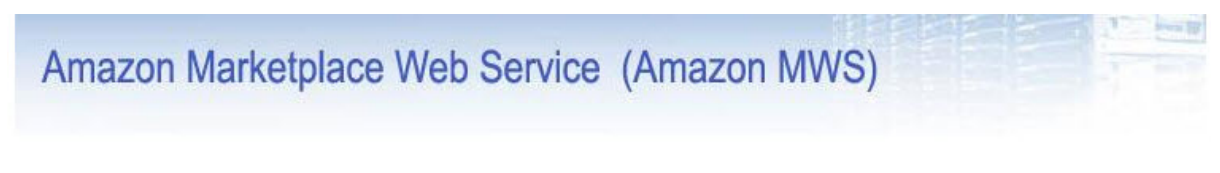

## Congratulations!

### Tactical Arbitrage can now access your Amazon Seller account with MWS

These are your account identifiers, which Tactical Arbitrage will need to access your Amazon seller account.

Important: Please do not navigate away from this page until you have made note of these Account Identifiers and Credentials or have printed this page. These Account Identifiers and Credentials will not be emailed to you.

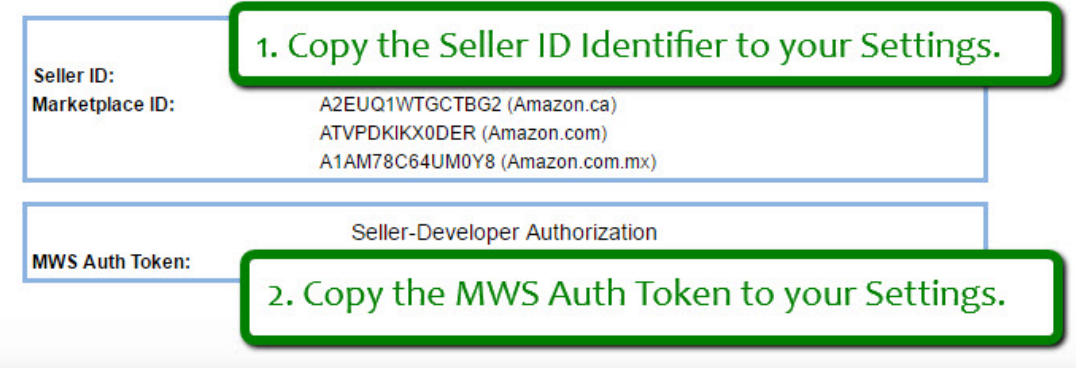

6. For the UK, there's a couple of changes to the above.

Start Here - https://developer.amazonservices.co.uk/

Keep everything else the same, except for:-The Application's Developer Account Number: 3495-2710-2611

On the next screen copy the Seller ID Identifier (hidden by the Text starting with 1. in the image below), and paste it into the UK MWS Seller ID field in Settings.

Then copy the MWS Auth Token (hidden by the Text starting with 2. in the image below), and paste it into the UK MWS Auth Token field in Settings.

7. That's it! You're done 🙂